1. You will receive a text, providing a link to the MDM registration.

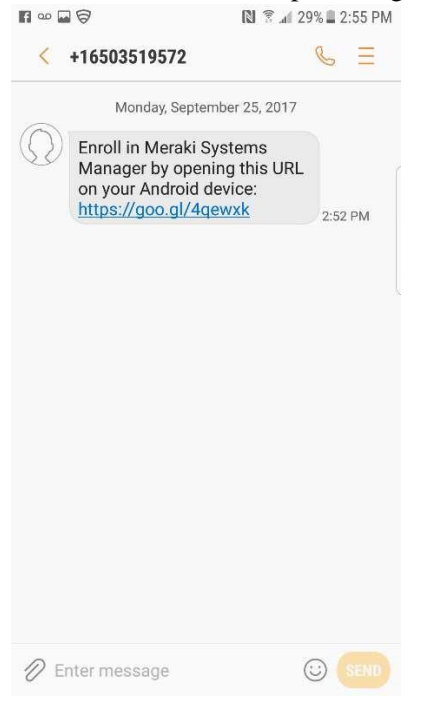

2. Enter the Enrollment Code and hit "Register."

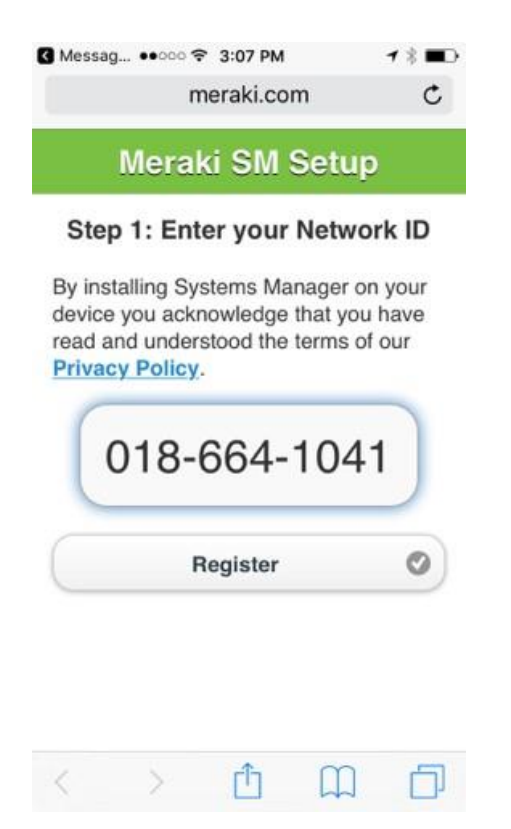

3. The next screen will automatically try to handle the install for you. If it is blocked, or fails for some reason, click "Download the app manually."

| Meraki SM S                                                                                 | etup                              |      |
|---------------------------------------------------------------------------------------------|-----------------------------------|------|
| Step 2: Download Syste<br>from the Google Pla                                               | ms Manag<br>ay Store              | ger  |
| Searching for Systems Man                                                                   | ager networ                       | k    |
| Found : <b>Systems Ma</b><br>Connecting to Googl<br>Don't have Google Play? <u>Download</u> | anager<br>e Play<br>I the app man | uall |
|                                                                                             |                                   |      |

- 4. If the install went through automatically, you will be brought to the following screen, otherwise continue to download and install manually.
- 5. Open the app Systems Manager app, and click "Enroll" under "Enrollment" and "Allow" SM to Make/Manage Phone calls. (SM will not actually make or track phone calls, it's just a permission setting)

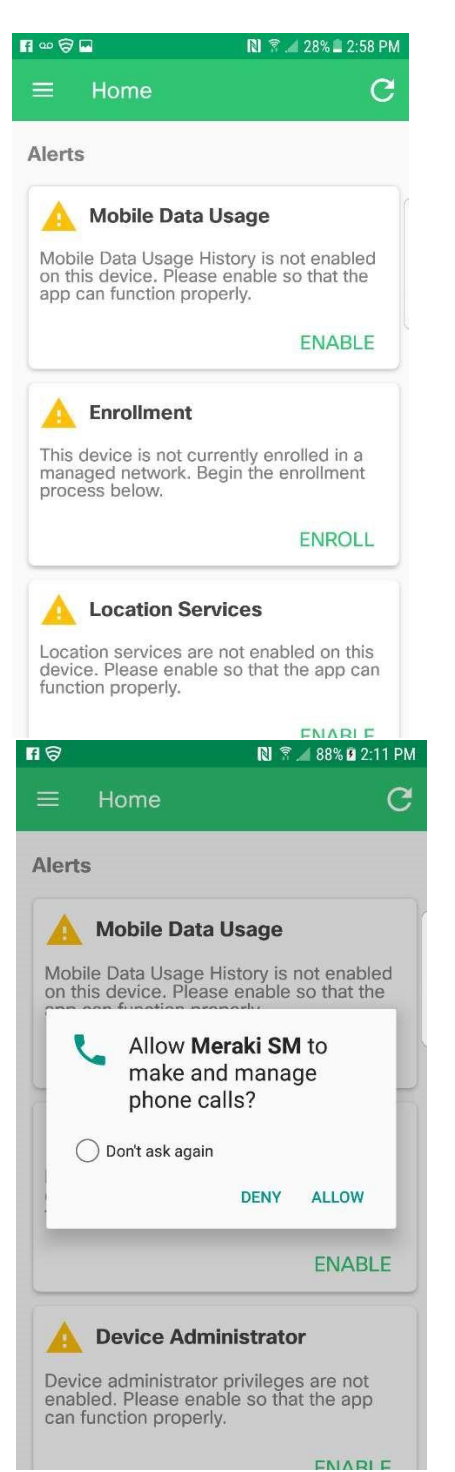

6. Enter the 10 digit code you wrote down earlier.

| F 🖬 🗟  | 関 🛜 📶 88% 🛿 2:11 PM       |
|--------|---------------------------|
| ← E    | Enroll in Systems Manager |
| Scan a | QR code                   |
|        |                           |
| Choose | an existing network       |
| C •    | No networks found.        |
| Use an | enrollment code           |
|        | 018-664-1041              |
|        | ENROLL THIS DEVICE        |
|        |                           |
|        |                           |
|        |                           |

7. Continue through each of the following steps, selecting Yes, Next, Agree, or OK.

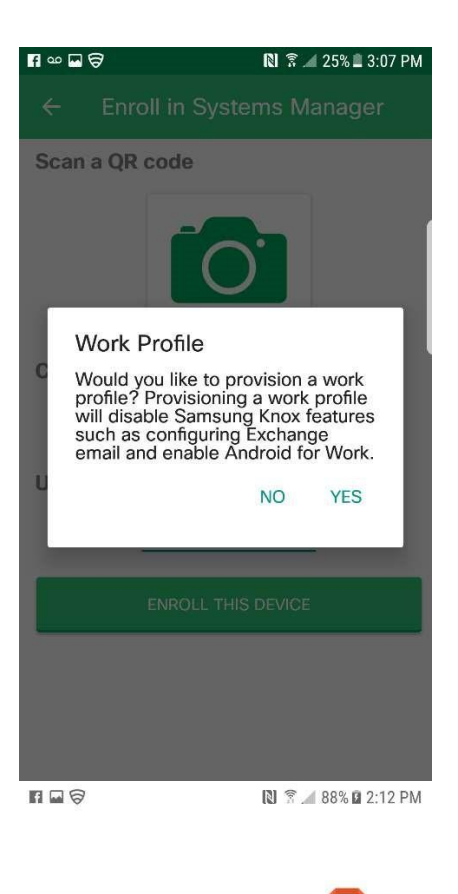

| Set up work profile                                                                                                    |
|----------------------------------------------------------------------------------------------------|
| Your organization controls this profile<br>and keeps it secure. You control<br>everything else on your device.<br>The following app will need to access<br>this profile:<br>Meraki SM |
|                                                                                                    |
| < NEXT >                                                                                                    |

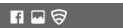

## **Terms and Conditions**

Please read the following carefully before downloading and installing Android for Work on your device.

Samsung provides the Trusted Boot, as one of its security features, to detect rooting and custom ROM (i.e., not Samsung official firmware) installed in your device during boot time. After Android for Work is installed, and if such rooting or custom ROM is detected, your device will automatically enter factory reset mode and the data or application you stored or installed in your device will be deleted. You are strongly advised to back up important data or information in other devices such as your personal computer. Samsung shall not be responsible for any loss of data or

DISAGREE

AGREE

| f | ∞ ⊑ ⊖                                                                                                    | R 7 4                                                               | 1 25% 🗖 3:08 PN                                                       | 1 |
|---|----------------------------------------------------------------------------------------------------|---------------------------------------------------------------------|-----------------------------------------------------------------------|---|
| ļ |                                                                                                    |                                                                     | â                                                                     |   |
|   | Your admin has the abi<br>and manage settings, c<br>apps, permissions, and<br>with this profile, includi<br>activity, as well as your<br>call history, and contac | lity to m<br>orporate<br>data as<br>ng your<br>device's<br>t search | onitor<br>e access,<br>sociated<br>network<br>s location,<br>history. |   |
| l | Contact your admin for<br>mation, including your o<br>privacy policies.                                                                                           | more ir<br>organiza                                                 | ifor-<br>ation's                                                      |   |
| L | Learn more                                                                                                    |                                                                     |                                                                       |   |
| L | C                                                                                                    | ANCEL                                                               | OK                                                                    |   |
| l |                                                                                                    |                                                                     |                                                                       |   |
|   | <                                                                                                    |                                                                     | NEXT >                                                                |   |

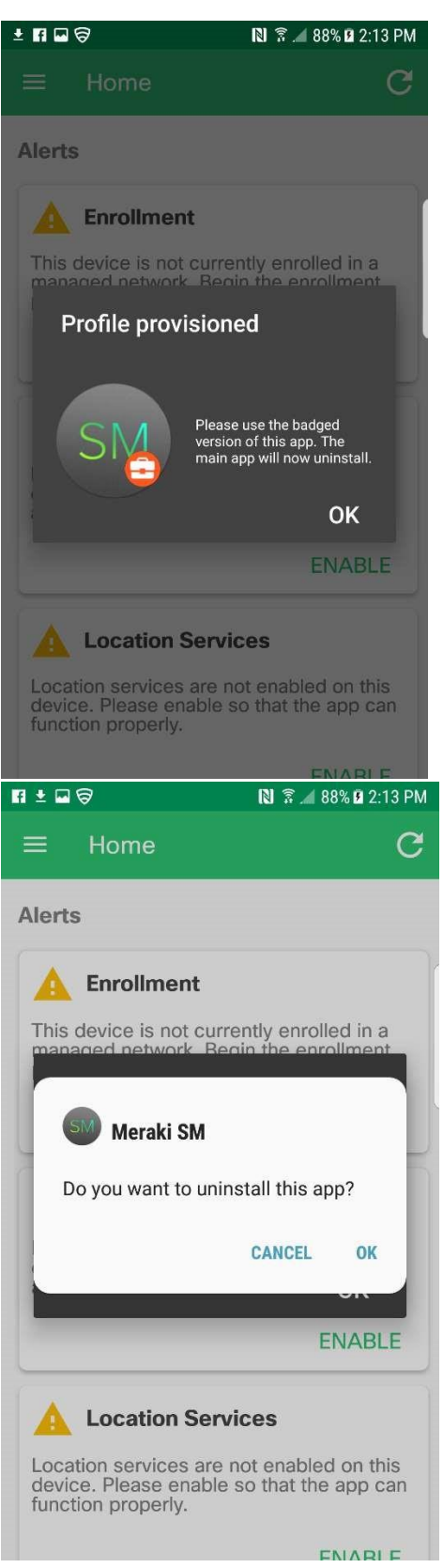

8. Your phone is now successfully enrolled in the mobile device management program.